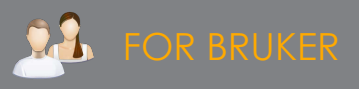

•

# SCREEN SHARE FOR ACTIVPANEL 7

Screen Share er en løsning for trådløs speiling til ActivPanel.

Screen Share lar deg ha inntil 39 elevenheter i et venterom på din ActivPanel og vise fra 1 til 4 enheter om gangen.

## Forutsetninger

- Både ActivPanel og sender-enhetene er koblet til internett
- Gjelder for ActivPanel 7 Nickel / Cobalt / Titanum
- Skjermens firmware er versjon 3.2 eller nyere

# Støtte for OS

Windows (OS versjon 8.1 eller nyere) via Screen Share Windows sender MacOS (versjon 10.13 eller nyere) via Screen Share Mac sender eller AirPlay Chrome OS (versjon 61.0 eller nyere) via Screen Share Chrome-utvidelse iOS (versjon 12.0 eller nyere) via appen myPromethean eller AirPlay Android (vesjon 6.0 eller nyere) via appen

#### Touchback

- vil si at lærer kan fjernstyre elevens speilede pc fra ActivPanel. Dette støttes kun for Windows.

#### Lydstøtte

Når man speiler trådløst med ScreenShare vil også lyd overføres fra iOS, MacOS, ChromeOS og Windows.

#### AirPlay

AirPlay støttes fra og med ActivPanel firmware-oppdatering 3.3.

### Nedlastinger

Se denne artikkelen på Promethean Support for nedlasting av apper / sendere for ulike OS.

- MyPromethean-appen er tilgjengelig på Google Play og AppStore.
- Screen Share-utvidelse for Chromebook er tilgjengelig på Chrome nettmarked.
- Screen Share for Windows er tilgjengelig på share.mypromethean.com

## My Promethean

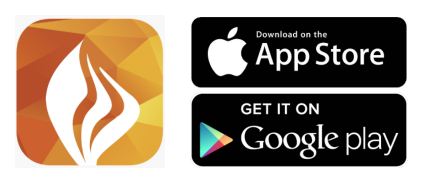

# Bruke Screen Share på ActivPanel

Velg Safe-ikonet i hovedmenyen. I safen velger du ikonet for Screen Share.

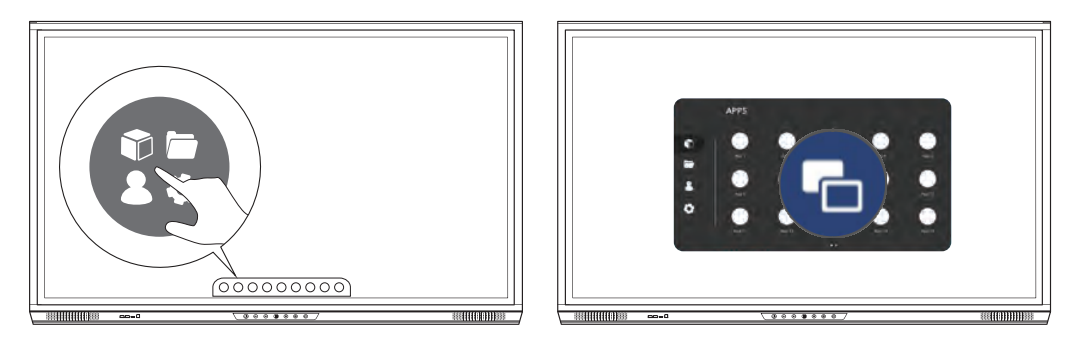

Du får nå opp et liten Screen Share-boks på skjermen din. For å forstørre boksen; trykk på person-ikonet nede i venstre hjørne.

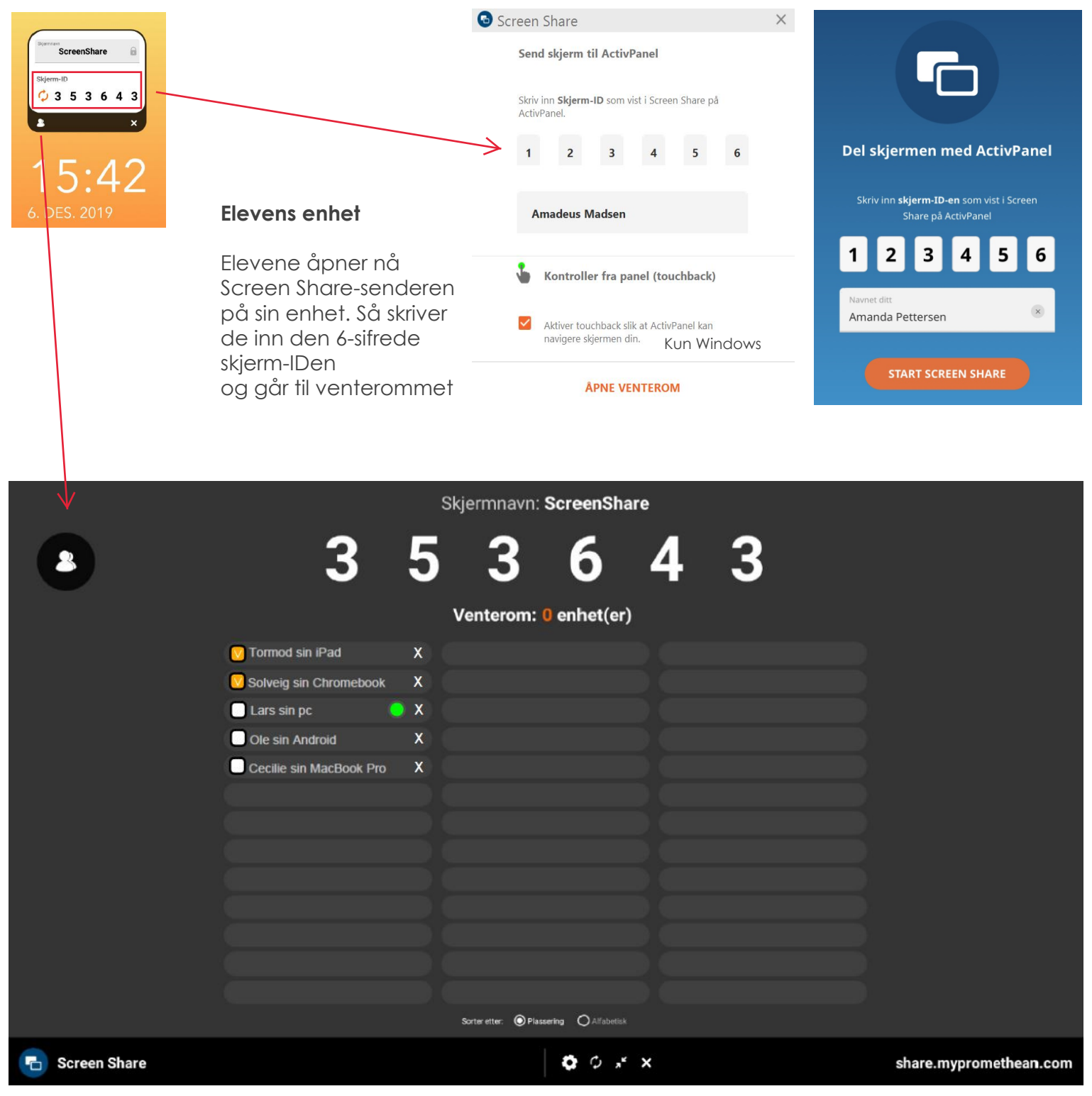

Nå legger alle elevene sine enheter seg i venteommet. Hak av ved enhetene du vil vise og velg **Start sending**.

Du kan kaste dem ut fra venterommet ved å trykke på X.

Grønn prikk ved enhetens navn betyr at Touchback (kun Windows) er aktivert av eleven.

Sett kvaliteten på overføringen i innstillingene i bunnen av skjermen. Velg Beste kvalitet om nettverket er godt.